# Uso di Firepower Threat Defense Capture e Packet Tracer

## Sommario

Introduzione **Prerequisiti** Requisiti Componenti usati Premesse Elaborazione pacchetti FTD Configurazione Esempio di rete Operazioni con le acquisizioni motore di snort Prerequisiti Requisiti Soluzione Operazioni con le acquisizioni motore di snort Requisiti Soluzione Esempi Di Filtro Tcpdump Operazioni con le acquisizioni del motore LINA FTD Requisiti Soluzione Operazioni con le acquisizioni del motore LINA FTD - Esportare un'acquisizione tramite HTTP Requisiti Soluzione Operazioni con le acquisizioni del motore LINA FTD - Esportazione di un'acquisizione tramite FTP/TFTP/SCP Requisiti Soluzione Uso delle acquisizioni del motore LINA FTD - Traccia un pacchetto di traffico reale Requisiti Soluzione Strumento di acquisizione nelle versioni software FMC successive alla 6.2 Soluzione. Usare la CLI FTD Traccia di un vero pacchetto su FMC post-6.2 Utility Packet Tracer FTD Requisiti Soluzione Strumento di interfaccia utente Packet Tracer nelle versioni software FMC successive alla 6.2 Informazioni correlate

## Introduzione

Questo documento descrive come usare le acquisizioni Firepower Threat Defense (FTD) e le utility Packet Tracer.

## Prerequisiti

## Requisiti

Nessun requisito specifico previsto per questo documento.

## Componenti usati

Le informazioni di questo documento si basano sulle seguenti versioni software:

- ASA 5515-X con software FTD 6.1.0
- FPR4110 con software FTD 6.2.2
- FS4000 con software Firepower Management Center (FMC) 6.2.2

Le informazioni discusse in questo documento fanno riferimento a dispositivi usati in uno specifico ambiente di emulazione. Su tutti i dispositivi menzionati nel documento la configurazione è stata ripristinata ai valori predefiniti. Se la rete è operativa, valutare attentamente eventuali conseguenze derivanti dall'uso dei comandi.

## Premesse

### Elaborazione pacchetti FTD

L'elaborazione del pacchetto FTD viene visualizzata come segue:

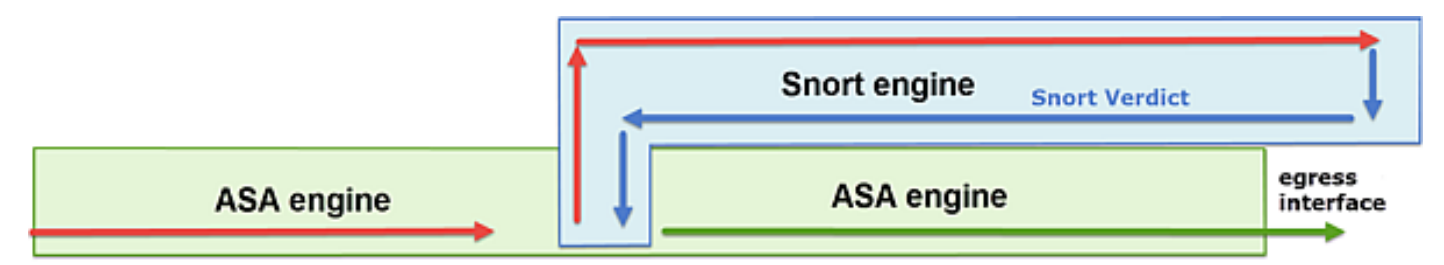

- 1. Un pacchetto entra nell'interfaccia in entrata e viene gestito dal motore LINA.
- 2. Se il criterio richiede che il pacchetto venga ispezionato dal motore Snort.
- 3. Il motore Snort restituisce un verdetto per il pacchetto.

4. In base a questo verdetto, il motore LINA elimina il pacchetto o lo inoltra.

In base all'architettura, le acquisizioni FTD possono essere effettuate nei seguenti luoghi:

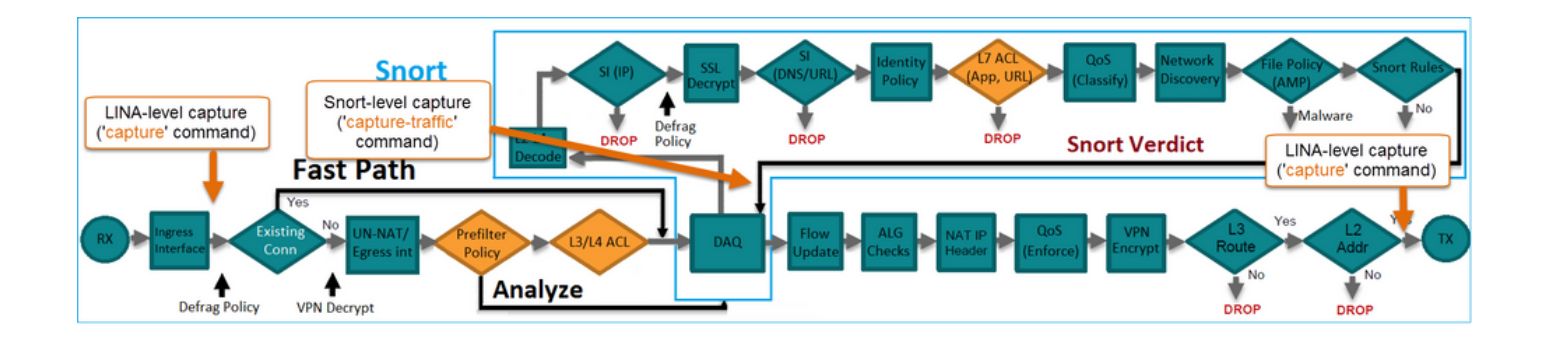

## Configurazione

## Esempio di rete

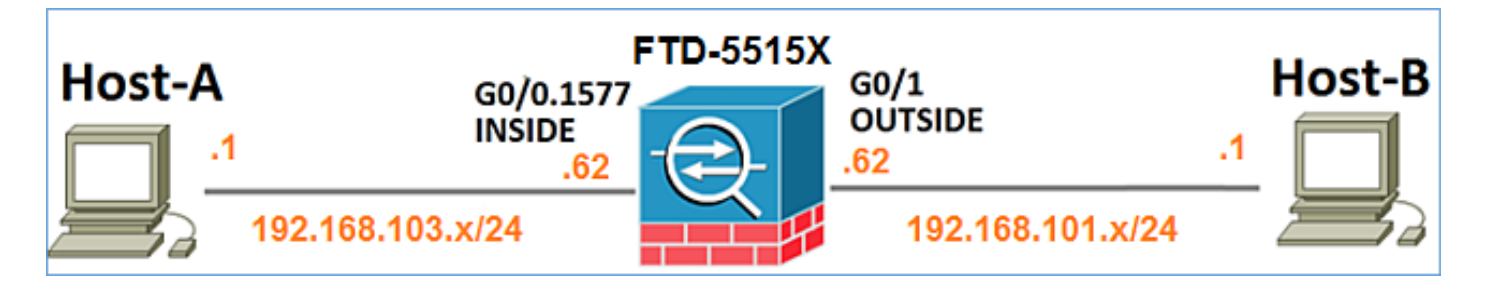

### Operazioni con le acquisizioni motore di snort

#### Prerequisiti

All'FTD è applicata una policy di controllo dell'accesso (ACP) che consente il passaggio del traffico ICMP (Internet Control Message Protocol). La politica prevede anche l'applicazione di una politica sulle intrusioni:

| Overview     | Analysis                                                                      | Pol    | icies  | Devices            | Objects    | AMP              |         |     |           |         |               | (          | Deploy   | / 0        | System    | Help 🔻     | mikis <del>v</del> |
|--------------|-------------------------------------------------------------------------------|--------|--------|--------------------|------------|------------------|---------|-----|-----------|---------|---------------|------------|----------|------------|-----------|------------|--------------------|
| Access Co    | ntrol + Acce                                                                  | ss Co  | ntrol  | Network            | Discovery  | Application Dete | ectors  | Co  | rrelation | n A     | Actions •     |            |          |            |           |            |                    |
| FTD55        | 15<br>ription                                                                 |        |        |                    |            |                  |         |     |           |         |               |            |          |            |           | Save       | Cancel             |
| Identity Pol | ky: None                                                                      |        |        |                    |            | SSL Policy       | r: None |     |           |         |               |            |          |            |           |            |                    |
| Rules        | Security Intel                                                                | igence | HT     | TP Response        | s Advan    | ced              |         |     |           |         |               | Te         | Inherita | ince Setti | ngs   🧾 P | olicy Assi | gnments (1)        |
| m Filter b   | y Device                                                                      |        |        |                    |            |                  |         |     | 0 A       | dd Cate | gory 🔾        | Add Ruk    | e Sea    | rch Rules  |           |            | ×                  |
| ø Name       |                                                                               | s<br>z | D<br>Z | Source<br>Networks | De         | est<br>etworks   | v       | u   | A         | Sr      | Dest P        | u          | IS       | Action     |           |            | ,                  |
| 👻 Manda      | lory - FTD551                                                                 | 5-(1-1 | )      |                    |            |                  |         |     |           |         |               | _          |          |            | _         |            |                    |
| 1 Allow I    | CMP                                                                           | any    | any    | <b>192.168</b> .   | 103.0/24 👳 | 192.168.101.0/24 | any     | any | any       | any     | 👷 ICMP (      | (1) any    | any      | 🗸 Allov    | <b>V</b>  | 1          | 28                 |
| 👻 Default    | - FTD5515 (-                                                                  | )      |        |                    |            |                  |         |     |           |         |               |            |          |            |           |            |                    |
| There are i  | There are no rules in this section. Add Rule or Add Category Intrusion Policy |        |        |                    |            |                  |         |     |           |         |               |            |          |            |           |            |                    |
| Default Ac   | tion                                                                          |        |        |                    |            |                  |         |     | A         | ccess ( | Control: Bloc | k All Traf | fic      |            |           |            | × 🔳                |

#### Requisiti

- 1. Abilita l'acquisizione in modalità FTD CLISH senza un filtro.
- 2. Eseguire il ping attraverso l'FTD e controllare l'output acquisito.

#### Soluzione

Passaggio 1. Accedere alla console FTD o SSH all'interfaccia br1 e abilitare l'acquisizione in modalità FTD CLISH senza un filtro.

> capture-traffic
Please choose domain to capture traffic from:
 0 - br1
 1 - Router
Selection? 1

Please specify tcpdump options desired.
(or enter '?' for a list of supported options)
Options:

Su FTD 6.0.x il comando è:

```
> system support capture-traffic
```

Passaggio 2. Eseguire il ping tra FTD e controllare l'output acquisito.

```
> capture-traffic
Please choose domain to capture traffic from:
 0 - br1
 1 - Router
Selection? 1
Please specify tcpdump options desired.
(or enter '?' for a list of supported options)
Options:
12:52:34.749945 IP olab-vl603-gw.cisco.com > olab-vl647-gw.cisco.com: ICMP echo request, id 0,
seq 1, length 80
12:52:34.749945 IP olab-vl647-gw.cisco.com > olab-vl603-gw.cisco.com: ICMP echo reply, id 0, seq
1, length 80
12:52:34.759955 IP olab-vl603-gw.cisco.com > olab-vl647-gw.cisco.com: ICMP echo request, id 0,
seq 2, length 80
12:52:34.759955 IP olab-vl647-gw.cisco.com > olab-vl603-gw.cisco.com: ICMP echo reply, id 0, seq
2, length 80
12:52:34.759955 IP olab-vl603-gw.cisco.com > olab-vl647-gw.cisco.com: ICMP echo request, id 0,
seq 3, length 80
12:52:34.759955 IP olab-vl647-gw.cisco.com > olab-vl603-gw.cisco.com: ICMP echo reply, id 0, seq
3, length 80
12:52:34.759955 IP olab-vl603-gw.cisco.com > olab-vl647-gw.cisco.com: ICMP echo request, id 0,
seg 4, length 80
12:52:34.759955 IP olab-vl647-gw.cisco.com > olab-vl603-gw.cisco.com: ICMP echo reply, id 0, seq
4, length 80
^C<- to exit press CTRL + C
```

Operazioni con le acquisizioni motore di snort

Requisiti

- 1. Abilitare la cattura in modalità FTD CLISH con l'uso di un filtro per IP 192.168.101.1.
- 2. Eseguire il ping tra FTD e controllare l'output acquisito.

#### Soluzione

Passaggio 1. Abilitare l'acquisizione in modalità CLISH FTD con l'uso di un filtro per IP 192.168.101.1.

> capture-traffic

Options: host 192.168.101.1

```
Please choose domain to capture traffic from:
  0 - br1
  1 - Router
Selection? 1
Please specify tcpdump options desired.
(or enter '?' for a list of supported options)
```

Passaggio 2. Scorrere l'FTD e controllare l'output acquisito:

13:28:36.079982 IP olab-vl647-gw.cisco.com > olab-vl603-gw.cisco.com: ICMP echo reply, id 3, seq 0, length 80 13:28:36.079982 IP olab-vl647-gw.cisco.com > olab-vl603-gw.cisco.com: ICMP echo reply, id 3, seq 1, length 80 13:28:36.079982 IP olab-vl647-gw.cisco.com > olab-vl603-gw.cisco.com: ICMP echo reply, id 3, seq 2, length 80 13:28:36.079982 IP olab-vl647-gw.cisco.com > olab-vl603-gw.cisco.com: ICMP echo reply, id 3, seq 3, length 80 13:28:36.079982 IP olab-vl647-gw.cisco.com > olab-vl603-gw.cisco.com: ICMP echo reply, id 3, seq 4, length 80

Épossibile utilizzare l'opzione **-n** per visualizzare gli host e i numeri di porta in formato numerico. Ad esempio, l'acquisizione precedente viene visualizzata come:

> capture-traffic

Please choose domain to capture traffic from: 0 - br1 1 - Router

Selection? 1

```
Please specify tcpdump options desired.
(or enter '?' for a list of supported options)
Options: -n host 192.168.101.1
13:29:59.599959 IP 192.168.101.1 > 192.168.103.1: ICMP echo reply, id 5, seq 0, length 80
13:29:59.599959 IP 192.168.101.1 > 192.168.103.1: ICMP echo reply, id 5, seq 1, length 80
13:29:59.599959 IP 192.168.101.1 > 192.168.103.1: ICMP echo reply, id 5, seq 2, length 80
13:29:59.599959 IP 192.168.101.1 > 192.168.103.1: ICMP echo reply, id 5, seq 3, length 80
13:29:59.599959 IP 192.168.101.1 > 192.168.103.1: ICMP echo reply, id 5, seq 3, length 80
```

Esempio 1:

Per acquisire Src IP o Dst IP = 192.168.101.1 e Src port o Dst port = TCP/UDP 23, immettere questo comando:

Options: -n host 192.168.101.1 and port 23 Esempio 2:

Per acquisire Src IP = 192.168.101.1 e Src port = TCP/UDP 23, immettere questo comando:

Options: -n src 192.168.101.1 and src port 23 Esempio 3:

Per acquisire Src IP = 192.168.101.1 e Src port = TCP 23, immettere questo comando:

Options: -n src 192.168.101.1 and tcp and src port 23 Esempio 4:

Per acquisire Src IP = 192.168.101.1 e vedere l'indirizzo MAC dei pacchetti, aggiungere l'opzione 'e' e immettere questo comando:

Options: -ne src 192.168.101.1
17:57:48.709954 6c:41:6a:a1:2b:f6 > a8:9d:21:93:22:90, ethertype IPv4 (0x0800), length 58:
192.168.101.1.23 > 192.168.103.1.25420:
Flags [S.], seq 3694888749, ack 1562083610, win 8192, options [mss 1380], length 0
Esempio 5:

Per uscire dopo aver acquisito 10 pacchetti, immettere questo comando:

```
Options: -n -c 10 src 192.168.101.1
18:03:12.749945 IP 192.168.101.1.23 > 192.168.103.1.27287: Flags [.], ack 3758037348, win 32768,
length 0
18:03:12.749945 IP 192.168.101.1.23 > 192.168.103.1.27287: Flags [P.], ack 1, win 32768, length
2
18:03:12.949932 IP 192.168.101.1.23 > 192.168.103.1.27287: Flags [P.], ack 1, win 32768, length
10
18:03:13.249971 IP 192.168.101.1.23 > 192.168.103.1.27287: Flags [.], ack 3, win 32768, length 0
18:03:13.249971 IP 192.168.101.1.23 > 192.168.103.1.27287: Flags [P.], ack 3, win 32768, length
2
18:03:13.279969 IP 192.168.101.1.23 > 192.168.103.1.27287: Flags [.], ack 5, win 32768, length 0
18:03:13.279969 IP 192.168.101.1.23 > 192.168.103.1.27287: Flags [P.], ack 5, win 32768, length
10
18:03:13.309966 IP 192.168.101.1.23 > 192.168.103.1.27287: Flags [.], ack 7, win 32768, length 0
18:03:13.309966 IP 192.168.101.1.23 > 192.168.103.1.27287: Flags [P.], ack 7, win 32768, length
12
18:03:13.349972 IP 192.168.101.1.23 > 192.168.103.1.27287: Flags [.], ack 9, win 32768, length 0
```

Esempio 6:

Per scrivere un'acquisizione in un file denominato **capture.pcap** e copiarla su un server remoto tramite FTP, immettere questo comando:

Options: -w capture.pcap host 192.168.101.1 CTRL + C <- to stop the capture > file copy 10.229.22.136 ftp / capture.pcap Enter password for ftp@10.229.22.136: Copying capture.pcap Copy successful.

>

### Operazioni con le acquisizioni del motore LINA FTD

#### Requisiti

1. Abilitare due acquisizioni su FTD con l'uso di questi filtri:

192.168.103. IP di origine 1 IP di 192.168.101. destinazione 1 Protocollo ICMP Interfaccia INTERNO 192.168.103. IP di origine 1 IP di 192.168.101. destinazione 1 Protocollo ICMP **ESTERNO** Interfaccia

2. Eseguire il ping tra l'host A (192.168.103.1) e l'host B (192.168.101.1) e controllare le acquisizioni.

#### Soluzione

Passaggio 1. Abilitare le acquisizioni:

> capture CAPI interface INSIDE match icmp host 192.168.103.1 host 192.168.101.1
> capture CAPO interface OUTSIDE match icmp host 192.168.101.1 host 192.168.103.1

Passaggio 2. Controllare le clip nella CLI.

Eseguire il ping tra l'host A e l'host B:

C:\Users\cisco>ping 192.168.101.1 Pinging 192.168.101.1 with 32 bytes of data: Reply from 192.168.101.1: bytes=32 time=4ms ITL=255 Reply from 192.168.101.1: bytes=32 time=5ms ITL=255 Reply from 192.168.101.1: bytes=32 time=1ms ITL=255 Reply from 192.168.101.1: bytes=32 time=1ms ITL=255

> show capture

capture CAPI type raw-data interface INSIDE [Capturing - 752 bytes]
match icmp host 192.168.103.1 host 192.168.101.1

capture CAPO type raw-data interface OUTSIDE [Capturing - 720 bytes]
match icmp host 192.168.101.1 host 192.168.103.1

Le due clip hanno dimensioni diverse a causa dell'intestazione Dot1Q sull'interfaccia INSIDE, come mostrato nell'esempio di output:

#### > show capture CAPI

```
8 packets captured

1: 17:24:09.122338 802.10 vlan#1577 P0 192.168.103.1 > 192.168.101.1: icmp: echo request

2: 17:24:09.123071 802.10 vlan#1577 P0 192.168.101.1 > 192.168.103.1: icmp: echo reply

3: 17:24:10.121392 802.10 vlan#1577 P0 192.168.103.1 > 192.168.101.1: icmp: echo request

4: 17:24:10.122018 802.10 vlan#1577 P0 192.168.101.1 > 192.168.103.1: icmp: echo reply

5: 17:24:11.119714 802.10 vlan#1577 P0 192.168.103.1 > 192.168.101.1: icmp: echo request

6: 17:24:11.120324 802.10 vlan#1577 P0 192.168.101.1 > 192.168.103.1: icmp: echo reply

7: 17:24:12.133660 802.10 vlan#1577 P0 192.168.103.1 > 192.168.101.1: icmp: echo reply

8: 17:24:12.134239 802.10 vlan#1577 P0 192.168.101.1 > 192.168.103.1: icmp: echo request

8: 17:24:12.134239 802.10 vlan#1577 P0 192.168.101.1 > 192.168.103.1: icmp: echo reply
```

8 packets shown

```
> show capture CAPO
8 packets captured
```

```
1: 17:24:09.122765 192.168.103.1 > 192.168.101.1: icmp: echo request
2: 17:24:09.122994 192.168.101.1 > 192.168.103.1: icmp: echo reply
3: 17:24:10.121728 192.168.103.1 > 192.168.101.1: icmp: echo request
4: 17:24:10.121957 192.168.101.1 > 192.168.103.1: icmp: echo reply
5: 17:24:11.120034 192.168.103.1 > 192.168.101.1: icmp: echo request
6: 17:24:11.120263 192.168.101.1 > 192.168.103.1: icmp: echo reply
7: 17:24:12.133980 192.168.103.1 > 192.168.101.1: icmp: echo request
8: 17:24:12.134194 192.168.101.1 > 192.168.103.1: icmp: echo reply
8 packets shown
```

## Operazioni con le acquisizioni del motore LINA FTD - Esportare un'acquisizione tramite HTTP

#### Requisiti

Esporta le clip acquisite nello scenario precedente con un browser.

#### Soluzione

Per esportare le clip con un browser, è necessario:

- 1. Abilita il server HTTPS
- 2. Consenti accesso HTTPS

Per impostazione predefinita, il server HTTPS è disabilitato e non è consentito alcun accesso:

> show running-config http

>

Passaggio 1. Passare a **Dispositivi > Impostazioni piattaforma**, fare clic su **Nuovo criterio** e scegliere **Impostazioni di difesa delle minacce**:

| Devices  | objects      | AMP | Deploy        | ) 📀    | System  | Help 🔻      | mikis 🔻  |
|----------|--------------|-----|---------------|--------|---------|-------------|----------|
| PN Platf | orm Settings |     |               |        |         |             |          |
|          |              |     |               |        |         | Object Ma   | nagement |
|          |              |     |               |        |         | 📀 New F     | Policy   |
| Devic    | e Type       |     | Status        |        | Firepov | ver Setting | s        |
| Threa    | t Defense    |     | Targeting 1 d | levice | Threat  | Defense S   | ettings  |

Specificare il nome del criterio e la destinazione del dispositivo:

| New Policy          |                                      |                  |  |  |  |  |  |
|---------------------|--------------------------------------|------------------|--|--|--|--|--|
| Name:               | FTD5515-System_Policy                |                  |  |  |  |  |  |
| Description:        |                                      |                  |  |  |  |  |  |
| Targeted Devices    |                                      |                  |  |  |  |  |  |
| Select devices to v | which you want to apply this policy. |                  |  |  |  |  |  |
| Available Devices   |                                      | Selected Devices |  |  |  |  |  |
| Search by nam       | Search by name or value              |                  |  |  |  |  |  |

Passaggio 2. Abilitare il server HTTPS e aggiungere la rete a cui si desidera consentire l'accesso al dispositivo FTD su HTTPS:

| Overview Analysis Policie                    | s Devices Objects AMP            |                          |         |
|----------------------------------------------|----------------------------------|--------------------------|---------|
| Device Management NAT                        | VPN Platform Settings            |                          |         |
| FTD5515-System_Po<br>Enter a description     | licy                             |                          |         |
| ARP Inspection                               | Enable HTTP Server 🔽 2           |                          |         |
| Banner                                       | Port 443 (Please don't use 80 or |                          |         |
| External Authentication<br>Fragment Settings | 1443)                            |                          |         |
| • HTTP 1                                     |                                  |                          | 3 🙆 Add |
| ICMP                                         | Interface                        | Network                  |         |
| Secure Shell<br>SMTP Server                  | INSIDE                           | Net_192.168.103.0_24bits | / 8     |

#### Salvataggio e distribuzione.

Al momento della distribuzione dei criteri, è possibile abilitare il comando **debug http** per visualizzare l'avvio del servizio HTTP:

debug http enabled at level 255. http\_enable: Enabling HTTP server HTTP server starting.

Il risultato sulla CLI FTD è:

> unebug all
> show run http
http server enable
http 192.168.103.0 255.255.255.0 INSIDE

Aprire un browser sull'host A (192.168.103.1) e usare questo URL per scaricare la prima clip: <u>https://192.168.103.62/capture/CAPI/pcap/CAPI.pcap</u>.

| Https://192.168.103.62/capture/CAPI/pcap/CAPI.pcap                                                                                                    |  |
|----------------------------------------------------------------------------------------------------|--|
| Opening CAPI.pcap                                                                                                    |  |
| You have chosen to open:<br>CAPL.pcap<br>which is: Wireshark capture file (776 bytes)<br>from: https://192.168.103.62<br>What should Firefox do with this file?<br>Open with Wireshark (default)<br>Save File<br>Do this automatically for files like this from now on. |  |
| OK Cancel                                                                                                    |  |

Per riferimento:

https://192.168.103.62/capture/CAPI/pcap/CIP dell'interfaccia dati FTD in cui è<br/>abilitato il server HTTPAPI.pcapabilitato il server HTTPhttps://192.168.103.62/capture/CAPI/pcap/CNome dell'acquisizione FTDhttps://192.168.103.62/capture/CAPI/pcap/CNome dell'acquisizione FTDhttps://192.168.103.62/capture/CAPI/pcap/CNome dell'acquisizione FTD

Per la seconda acquisizione, utilizzare <u>https://192.168.103.62/capture/CAPO/pcap/CAPO.pcap</u>.

| Opening CAPO.pcap                                      |      |
|--------------------------------------------------------|------|
| You have chosen to open:                               |      |
| CAPO.pcap                                              |      |
| which is: Wireshark capture file (744 bytes)           |      |
| from: https://192.168.103.62                           |      |
| What should Firefox do with this file?                 |      |
| Open with     Wireshark (default)                      | •    |
|                                                        |      |
| Do this automatically for files like this from now on. |      |
|                                                        |      |
| OK Car                                                 | ncel |

## Operazioni con le acquisizioni del motore LINA FTD - Esportazione di un'acquisizione tramite FTP/TFTP/SCP

Requisiti

Esportare le clip acquisite negli scenari precedenti con i protocolli FTP/TFTP/SCP.

Soluzione

Esportare un'acquisizione su un server FTP:

firepower# copy /pcap capture:CAPI ftp://ftp\_username:ftp\_password@192.168.78.73/CAPI.pcap

Source capture name [CAPI]?

Address or name of remote host [192.168.78.73]?

Destination username [ftp\_username]?

Destination password [ftp\_password]?

Destination filename [CAPI.pcap]?

111111

114 packets copied in 0.170 secs
firepower#

Esportare un'acquisizione su un server TFTP:

firepower# copy /pcap capture:CAPI tftp://192.168.78.73

Address or name of remote host [192.168.78.73]?

Destination filename [CAPI]?
!!!!!!!!!!!
346 packets copied in 0.90 secs

firepower# Esportare un'acquisizione su un server SCP:

#### firepower#

Offload acquisizioni da FTD. Attualmente, quando è necessario eseguire l'offload delle acquisizioni da FTD, il metodo più semplice consiste nell'eseguire i passi riportati di seguito.

1. Da Lina - copy /pcap capture:<nome\_cap> disco0:

2. Dalla radice FPR - mv /ngfw/mnt/disk0/<nome\_cap> /ngfw/var/common/

3. Dall'interfaccia utente di FMC - Sistema > Integrità > Monitor > Dispositivo > Risoluzione avanzata dei problemi e immettere il <cap\_name> nel campo e scaricare.

#### Uso delle acquisizioni del motore LINA FTD - Traccia un pacchetto di traffico reale

#### Requisiti

Abilitare un'acquisizione su FTD con questi filtri:

| IP di origine                  | 192.168.103.<br>1 |
|--------------------------------|-------------------|
| IP di destinazione             | 192.168.101.<br>1 |
| Protocollo<br>Interfaccia      | ICMP<br>INTERNO   |
| Traccia pacchetti              | sì                |
| Numero di pacchetti di traccia | 100               |

Eseguire il ping tra l'host A (192.168.103.1) e l'host B (192.168.101.1) e controllare le clip.

#### Soluzione

Tracciare un pacchetto reale è molto utile per risolvere i problemi di connettività. Permette di vedere tutti i controlli interni attraverso cui deve passare un pacchetto. Aggiungere le parole chiave trace detail e specificare il numero di pacchetti da tracciare. Per impostazione predefinita, l'FTD traccia i primi 50 pacchetti in entrata.

In guesto caso, abilitare l'acquisizione con i dettagli di traccia per i primi 100 pacchetti ricevuti da FTD sull'interfaccia INSIDE:

> capture CAPI2 interface INSIDE trace detail trace-count 100 match icmp host 192.168.103.1 host 192.168.101.1

Eseguire il ping tra l'host A e l'host B e verificare il risultato:

| Pinging 192.168.101.1 with 32 bytes of data:<br>Reply from 192.168.101.1: bytes=32 time=2ms ITL=25<br>Reply from 192.168.101.1: bytes=32 time=2ms ITL=25<br>Reply from 192.168.101.1: bytes=32 time=2ms ITL=25<br>Reply from 192.168.101.1: bytes=32 time=2ms ITL=25 | c | :> | Use | ers | `\C | is  | co> | pir  | ıg 1 | 92  | .16 | 8.1  | 01.1 |     |     |      |     |      |
|----------------------------------------------------------------------------------------------------|---|----|-----|-----|-----|-----|-----|------|------|-----|-----|------|------|-----|-----|------|-----|------|
| Reply from 192.168.101.1: bytes=32 time=2ms ITL=25<br>Reply from 192.168.101.1: bytes=32 time=2ms ITL=25<br>Reply from 192.168.101.1: bytes=32 time=2ms ITL=25<br>Reply from 192.168.101.1: bytes=32 time=2ms ITL=25                                                 | P | in | gir | ıg  | 19  | 2.1 | 168 | 3.10 | 11.1 | w   | itł | ı 32 | byt  | es  | of  | data | :   |      |
| Reply from 192.168.101.1: bytes=32 time=2ms ITL=25<br>Reply from 192.168.101.1: bytes=32 time=2ms ITL=25<br>Reply from 192.168.101.1: bytes=32 time=2ms ITL=25                                                                                                    | R | ep | ly  | fr  | ۰om | 1   | 92. | .168 | 1.10 | u.: | 1:  | byt  | es=3 | 2 t | ine | =2ns | TTL | =255 |
| Reply from 192.168.101.1: bytes=32 time=2ms IIL=25<br>Reply from 192.168.101.1: bytes=32 time=8ms IIL=25                                                                                                    | R | ep | 19  | fr  | ۰om | 1   | 92. | .168 | 1.10 | 1.  | 1:  | byt  | es=3 | 2 t | ime | =2ns | TTL | -255 |
| Reply from 192 168 101 1: butes=32 time=8ms TTL=25                                                                                                    | R | ep | 19  | fr  | ۰om | 1   | 92. | 168  | 1.10 | 1.  | 1:  | byt  | es=3 | 2 t | ime | =2ns | TTL | =255 |
| helta Llow 112.100.101.1. NAcc2-22 ctuc-ous LLD-22                                                                                                    | R | ep | lý  | fr  | ٠om | 1   | 92. | .168 | 1.10 | u., | 1:  | byt  | es=3 | 2 t | ime | =8ns | TTL | =255 |

I pacchetti acquisiti sono:

```
> show capture CAPI28 packets captured
  1: 18:08:04.232989 802.1Q vlan#1577 P0 192.168.103.1 > 192.168.101.1: icmp: echo request
   2: 18:08:04.234622 802.10 vlan#1577 P0 192.168.101.1 > 192.168.103.1: icmp: echo reply
  3: 18:08:05.223941 802.1Q vlan#1577 P0 192.168.103.1 > 192.168.101.1: icmp: echo request
   4: 18:08:05.224872 802.1Q vlan#1577 P0 192.168.101.1 > 192.168.103.1: icmp: echo reply
   5: 18:08:06.222309 802.1Q vlan#1577 P0 192.168.103.1 > 192.168.101.1: icmp: echo request
   6: 18:08:06.223148 802.1Q vlan#1577 P0 192.168.101.1 > 192.168.103.1: icmp: echo reply
   7: 18:08:07.220752 802.10 vlan#1577 P0 192.168.103.1 > 192.168.101.1: icmp: echo request
   8: 18:08:07.221561 802.10 vlan#1577 P0 192.168.101.1 > 192.168.103.1: icmp: echo reply
```

8 packets shown

Questo output mostra una traccia del primo pacchetto. Le parti di interesse:

- La fase 12 è quella in cui si osserva il "flusso in avanti". Questo è l'array di invio del motore LINA (in pratica l'ordine interno delle operazioni).
- La fase 13 è la fase in cui il FTD invia il pacchetto all'istanza Snort.
- La fase 14 è quella in cui si parla del Verdetto Snort.

```
> show capture CAPI2 packet-number 1 trace detail
8 packets captured
  1: 18:08:04.232989 000c.2998.3fec a89d.2193.2293 0x8100 Length: 78
      802.10 vlan#1577 P0 192.168.103.1 > 192.168.101.1: icmp: echo request (ttl 128, id 3346)
Phase: 1
Type: CAPTURE
... output omitted ...
Phase: 12
Type: FLOW-CREATION
Subtype:
```

Result: ALLOW Config: Additional Information: New flow created with id 195, packet dispatched to next module Module information for forward flow ... snp\_fp\_inspect\_ip\_options snp\_fp\_snort snp\_fp\_inspect\_icmp snp\_fp\_adjacency snp\_fp\_fragment snp\_ifc\_stat Module information for reverse flow ... snp\_fp\_inspect\_ip\_options snp\_fp\_inspect\_icmp snp\_fp\_snort snp\_fp\_adjacency snp\_fp\_fragment snp\_ifc\_stat Phase: 13 Type: EXTERNAL-INSPECT Subtype: Result: ALLOW Config: Additional Information: Application: 'SNORT Inspect' Phase: 14 Type: SNORT Subtype: Result: ALLOW Config: Additional Information: Snort Verdict: (pass-packet) allow this packet ... output omitted ... Result: input-interface: OUTSIDE input-status: up input-line-status: up output-interface: OUTSIDE output-status: up output-line-status: up Action: allow 1 packet shown

#### Strumento di acquisizione nelle versioni software FMC successive alla 6.2

In FMC versione 6.2.x è stata introdotta una nuova procedura guidata per l'acquisizione dei pacchetti. Passare a **Dispositivi > Gestione dispositivi** e fare clic sull'icona **Risoluzione dei problemi**. Quindi scegliere **Advanced Troubleshooting** e infine **Capture w/Trace**.

| Overview Analysis             | Policies Devices           | Objects | s AM      | P Inte   | lligence     |      |                  |   |            |
|-------------------------------|----------------------------|---------|-----------|----------|--------------|------|------------------|---|------------|
| Device Management             | NAT VPN • Qo               | os Pl   | atform S  | ettings  | FlexCon      | fig  | Certificates     |   |            |
| By Group 🗸                    | ]                          |         |           |          |              |      |                  |   | $\bigcirc$ |
| Name                          |                            | Group   | Model     | License  | Туре         | Acce | ess Control Poli |   |            |
| FTD4110-2<br>10.48.23.254 - C | isco Firepower 4110 Threat | Cisco   | Firepower | 411( Bas | e, Threat, M | a    | ACP1             | ø | 6 🔀        |

Scegliere Aggiungi acquisizione per creare un'acquisizione FTD:

| Advanced<br>FTD4110-2 | d Trou    | ublesho         | oting   | ]                       |                |                  |                  |          |        |             |               |
|-----------------------|-----------|-----------------|---------|-------------------------|----------------|------------------|------------------|----------|--------|-------------|---------------|
| File Downloa          | ad Th     | reat Defei      | nse CLI | Packet                  | Fracer         | Capture          | w/Trace          |          |        |             |               |
| C Auto Refres         | h Interva | l (seconds):    | 10      | 🔲 Enable A              | uto Refres     | sh               |                  |          |        |             | O Add Capture |
| Na Interface          |           | Туре            | Trace   | Buffer<br>Mode          | Buffer<br>Size | Packet<br>Length | Buffer<br>Status | Protocol | Source | Destination | Status        |
|                       |           |                 |         |                         |                |                  |                  |          |        |             |               |
| Add Capture           |           |                 |         |                         |                |                  |                  | ? ×      |        |             |               |
| Name*:                | CAPI      |                 |         | Interface*:             | INSI           | DE               |                  | -        |        | Sourc       | e interface   |
| Match Criteria:       |           |                 |         |                         |                |                  |                  |          |        |             |               |
| Protocol*:            | IP        |                 | ~       | ←                       |                |                  |                  | _        |        | IP Pro      | otocol        |
| Source Host*:         | 192.168.0 | .10             |         | Source Netw             | ork: 255.      | 255.255.255      |                  |          |        |             |               |
| Destination<br>Host*: | 192.168.2 | .10             |         | Destination<br>Network: | 255.           | 255.255.255      |                  |          |        |             |               |
| SGT number:           | 0         |                 | (       | (0-65535)               |                |                  |                  |          |        | Circul      | ar buffer     |
| Buffer:               |           |                 |         |                         |                |                  |                  |          |        | Olicul      |               |
| Packet Size:          | 1518      | 14-152          | 2 bytes | Continuo                | us Capture     | Trace            | 2                |          |        |             |               |
| Buffer Size:          | 524288    | 1534-3<br>bytes | 3554432 | Stop whe                | en full        | Trace Co         | ount: 50         |          |        |             |               |

Le limitazioni correnti dell'interfaccia utente del FMC sono:

- Impossibile specificare le porte Src e Dst
- Corrispondenza consentita solo per i protocolli IP di base
- Impossibile abilitare l'acquisizione per le interruzioni ASP del motore LINA

#### Soluzione. Usare la CLI FTD

Quando si applica un'acquisizione dall'interfaccia utente di FMC, l'acquisizione viene eseguita:

| File D | ownload                                                           | Threat D | efense | CLI            | Packet T       | racer            | Capture w,       | /Trace   |              | Clear the            |               |             |            |          |           |    |
|--------|-------------------------------------------------------------------|----------|--------|----------------|----------------|------------------|------------------|----------|--------------|----------------------|---------------|-------------|------------|----------|-----------|----|
| Ċ Au   | C Auto Refresh Interval (seconds): 10 Enable Auto Refresh Capture |          |        |                |                |                  |                  |          |              |                      | 1             |             | ٢          | Add (    | Captu     | re |
| Na     | Interface                                                         | Туре     | Trace  | Buffer<br>Mode | Buffer<br>Size | Packet<br>Length | Buffer<br>Status | Protocol | Source       | Destination          | Status        |             |            |          |           |    |
| CAPI   | INSIDE                                                            | raw-data | 1      | М              | 524288         | 1518             | Capturing        | IP       | 192.168.0.10 | 192.168.2.10         | Running       | Ø           | 6          | 0        | 11        | Ę  |
|        |                                                                   |          |        |                |                |                  |                  |          |              |                      | _             |             |            |          |           | Î  |
|        |                                                                   |          |        |                |                |                  |                  |          | [            | Pause the<br>capture | Save<br>in po | ə th<br>cap | e c<br>for | ap<br>ma | tur<br>at | re |

#### Acquisizione nella CLI FTD:

#### > show capture

```
capture CAPI%intf=INSIDE% type raw-data trace interface INSIDE [Capturing - 0 bytes]
match ip host 192.168.0.10 host 192.168.2.10
>
```

## Traccia di un vero pacchetto su FMC post-6.2

In FMC 6.2.x, la procedura guidata **Acquisizione con traccia** consente di acquisire e tracciare pacchetti reali su FTD:

| Add Capture           |                               |                         |                 | ? × |                       |
|-----------------------|-------------------------------|-------------------------|-----------------|-----|-----------------------|
| Name*:                | CAPI                          | Interface*:             | INSIDE          |     |                       |
| Match Criteria:       |                               |                         |                 |     |                       |
| Protocol*:            | IP 💌                          |                         |                 |     |                       |
| Source Host*:         | 192.168.16.111                | Source Network:         | 255.255.255.255 |     |                       |
| Destination<br>Host*: | 192.168.17.1                  | Destination<br>Network: | 255.255.255.255 |     |                       |
| SGT number:           | 0                             | (0-65533)               |                 |     |                       |
| Buffer:               |                               |                         |                 |     |                       |
| Packet Size:          | 1518 14-1522 bytes            | O Continuous Cap        | oture 🕑 Trace   |     | Trace ingress packets |
| Buffer Size:          | 524288 1534-33554432<br>bytes | Stop when full          | Trace Count: 50 |     |                       |

Èpossibile controllare il pacchetto tracciato nell'interfaccia utente di FMC:

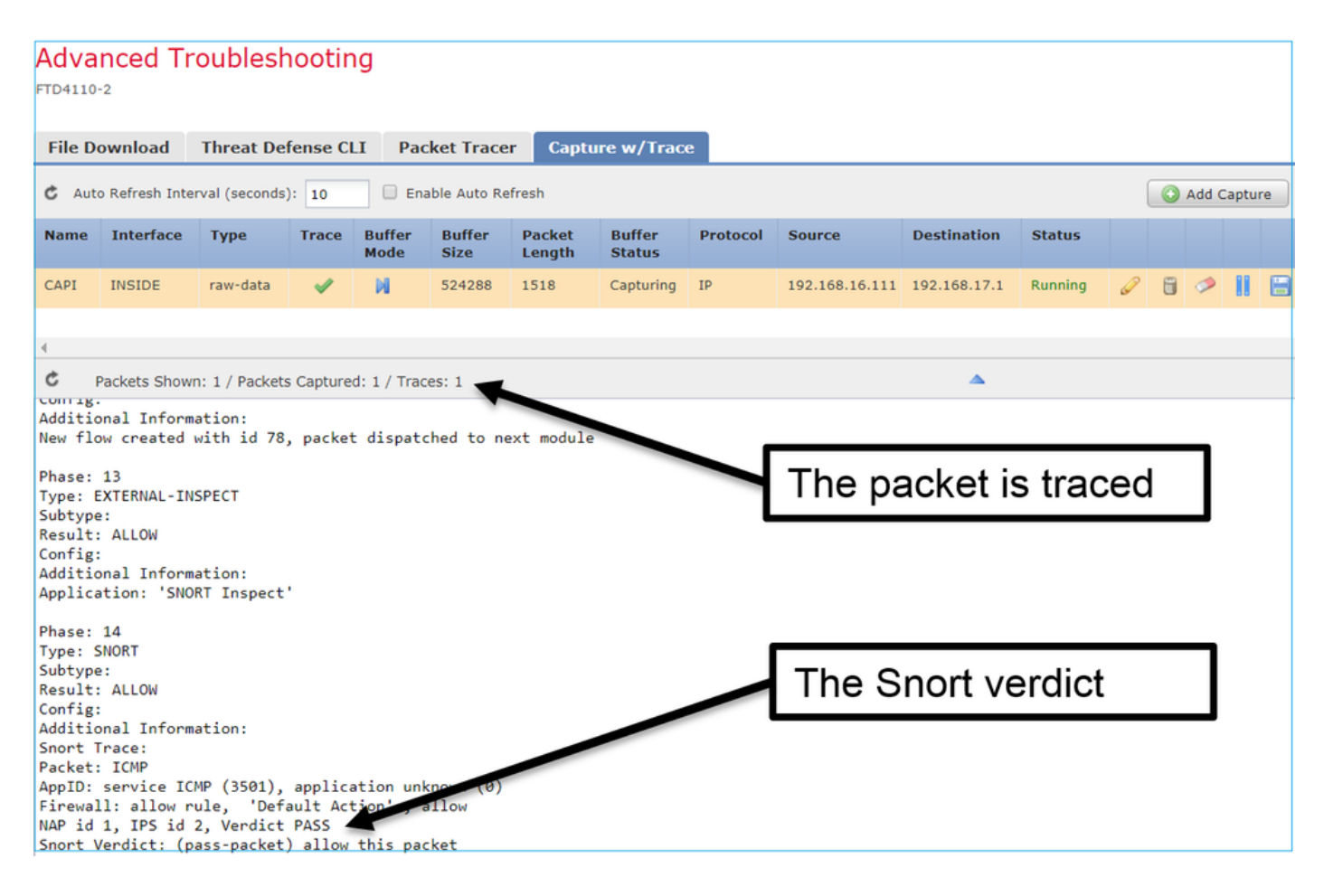

## **Utility Packet Tracer FTD**

#### Requisiti

Utilizzare l'utility Packet Tracer per questo flusso e verificare come il pacchetto viene gestito internamente:

| INTERNO             |
|---------------------|
| Richiesta echo ICMP |
| 192.168.103.1       |
| 192.168.101.1       |
|                     |

#### Soluzione

Packet Tracer genera un **pacchetto virtuale**. Come mostrato nell'esempio, il pacchetto è soggetto a ispezione Snort. Un'acquisizione presa contemporaneamente a livello di script (**capture-traffic**) mostra la richiesta echo ICMP:

> packet-tracer input INSIDE icmp 192.168.103.1 8 0 192.168.101.1

Phase: 1 Type: CAPTURE Subtype: Result: ALLOW Config: Additional Information: MAC Access list

Phase: 2 Type: ACCESS-LIST Subtype: Result: ALLOW Config: Implicit Rule Additional Information: MAC Access list Phase: 3 Type: ROUTE-LOOKUP Subtype: Resolve Egress Interface Result: ALLOW Config: Additional Information: found next-hop 192.168.101.1 using egress ifc OUTSIDE Phase: 4 Type: ACCESS-LIST Subtype: log Result: ALLOW Config: access-group CSM\_FW\_ACL\_ global access-list CSM\_FW\_ACL\_ advanced permit ip 192.168.103.0 255.255.255.0 192.168.101.0 255.255.255.0 rule-id 268436482 event-log both access-list CSM\_FW\_ACL\_ remark rule-id 268436482: ACCESS POLICY: FTD5515 - Mandatory/1 access-list CSM\_FW\_ACL\_ remark rule-id 268436482: L4 RULE: Allow ICMP Additional Information: This packet is sent to snort for additional processing where a verdict is reached ... output omitted ... Phase: 12 Type: FLOW-CREATION Subtype: Result: ALLOW Config: Additional Information: New flow created with id 203, packet dispatched to next module Phase: 13 Type: SNORT Subtype: Result: ALLOW Config: Additional Information: Snort Trace: Packet: ICMP AppID: service ICMP (3501), application unknown (0) Firewall: allow rule, id 268440225, allow NAP id 2, IPS id 0, Verdict PASS Snort Verdict: (pass-packet) allow this packet

Result: input-interface: INSIDE input-status: up input-line-status: up output-interface: OUTSIDE output-status: up output-line-status: up Action: allow >

L'acquisizione a livello di script al momento del test packet-tracer mostra il pacchetto virtuale:

#### > capture-traffic

Please choose domain to capture traffic from:

0 - management0

1 - Router

Selection? 1

```
Please specify tcpdump options desired.
(or enter '?' for a list of supported options)
Options: -n
13:27:11.939755 IP 192.168.103.1 > 192.168.101.1: ICMP echo request, id 0, seq 0, length 8
```

## Strumento di interfaccia utente Packet Tracer nelle versioni software FMC successive alla 6.2

In FMC versione 6.2.x è stato introdotto lo strumento **Packet Tracer** UI. È accessibile allo stesso modo dello strumento di acquisizione e consente di eseguire Packet Tracer su FTD dall'interfaccia utente di FMC:

|                                                   | Configuration Users Domai                | ns Integration Up           | dates Licenses <b>•</b> | Health <b>&gt;</b> Monitor |
|---------------------------------------------------|------------------------------------------|-----------------------------|-------------------------|----------------------------|
| Advanced Troubleshooting<br>FTD4110-2             |                                          |                             |                         |                            |
| File Download Threat Defense CLI Pac              | cket Tracer Capture w/Trace              | The                         | source int              | erface                     |
| Select the packet type and supply the packet para | meters. Click start to trace the packet. |                             | L                       |                            |
| Packet type: TCP                                  | •                                        | Interface*:                 | INSIDE                  | ~                          |
| Source*: IP address (IPv4)                        | ▼ 192.168.0.10                           | Source Port*:               | 1111                    | ~                          |
| Destination*: IP address (IPv4)                   | ▼ 192.168.2.10                           | Destination Port*:          | http                    | •                          |
| SGT number: SGT number. (0-65533)                 | VLAN ID: VLAN ID (1-4096)                | Destination Mac<br>Address: | XXXXX.XXXXX             |                            |
| Output Format: summary                            | <b>*</b>                                 |                             |                         |                            |
| Start Clear                                       |                                          |                             |                         |                            |
| Output                                            | •                                        |                             |                         | Raw                        |
| Phase: 1<br>Type: CAPTURE                         |                                          |                             |                         |                            |
| Subtype:<br>Result: ALLOW                         |                                          | The tr                      | racer outpu             | ıt                         |
| Config:<br>Additional Information:                |                                          |                             |                         |                            |
| Phase-2                                           |                                          |                             |                         |                            |

## Informazioni correlate

- Guida di riferimento ai comandi di Firepower Threat Defense
- Note sulla versione di Firepower System, versione 6.1.0
- <u>Guida alla configurazione di Cisco Firepower Threat Defense per Firepower Device Manager,</u> versione 6.1
- Documentazione e supporto tecnico Cisco Systems

#### Informazioni su questa traduzione

Cisco ha tradotto questo documento utilizzando una combinazione di tecnologie automatiche e umane per offrire ai nostri utenti in tutto il mondo contenuti di supporto nella propria lingua. Si noti che anche la migliore traduzione automatica non sarà mai accurata come quella fornita da un traduttore professionista. Cisco Systems, Inc. non si assume alcuna responsabilità per l'accuratezza di queste traduzioni e consiglia di consultare sempre il documento originale in inglese (disponibile al link fornito).